## 达斯莱安卓系统下载

步骤1:使用安卓系统手机进入达斯莱官 方网站 <u>http://www.dartslive.com/cn/</u>或 扫描右方二维码并且登入会员

步骤2: 输入DARTSLIVE CARD背面的卡号 和您先前设定的密码,并且登入您的会员 介面

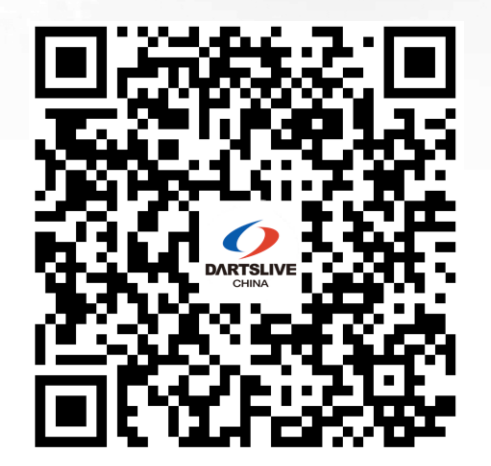

## 达斯莱安卓系统下载

步骤3: 在手机网页的下方点选取"Android 应用程序DARTSLIVE"免费下载 步骤4: 点选"下载"。并且按照网页内的 按照方法来进行安装

完成安装,您可以在安卓手机上使用达斯 莱APP系统了!

步骤3

| 0 | Android应用程序 DARTSLIVE<br>免费下载 |  |  |   |  | C |
|---|-------------------------------|--|--|---|--|---|
|   |                               |  |  | - |  |   |

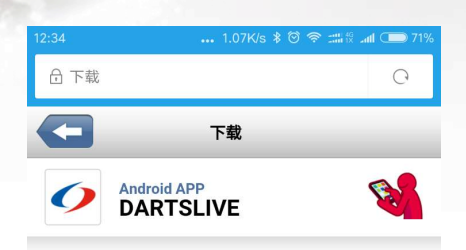

**玩镖後透过应用程序来交流。** 可随时轻松查询飞镖成绩 \ 和飞镖玩家交流的 DARTSLIVE官方应用程序隆重登场 !

下载 已更新 2016年8月30日 文件大小 6.37MB 安卓系统版本要求 2.1以上版本 安装方法 1. 请点击下载按钮 2. 下载完成后,请打开下载履历点击 「DARTSLIVE.apk」 3. 请按照画面指示进行下载 (<) (>) (☆) (2) (☰

步骤4